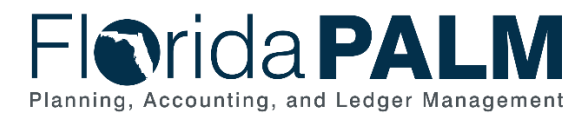

Department of Financial Services Inactivate GL Account in Florida PALM Job Aid

# Inactivate GL Account in Florida PALM

User Role(s): DFS COA Maintainer Last Updated: 01/27/2025

### Overview

The Division of Accounting and Auditing (A&A) will receive requests to inactivate GL accounts via email from the Division of Treasury (Treasury). Before the GL account can be inactivated in Florida PALM, Treasury must provide A&A with the GL Account Number and the Effective Date (bank account inactivation "as of" date).

## Search for GL Account

- 1. Navigate to the ChartField Values page
  - a. Navigation: NavBar > Menu > Set Up Financials/Supply Chain > Common Definitions > Design ChartFields > Define Values > Define ChartField Values
- 2. Click on the Account

| $\leftarrow$   $\odot$ $\heartsuit$ |  |  |  |  |  |  |
|-------------------------------------|--|--|--|--|--|--|
| Define ChartField Value             |  |  |  |  |  |  |
| ChartField Values                   |  |  |  |  |  |  |
| Organization                        |  |  |  |  |  |  |
| Account                             |  |  |  |  |  |  |
| Fund                                |  |  |  |  |  |  |
| Budget Entity                       |  |  |  |  |  |  |

Figure 1:Define ChartField Value Page

- 3. On the Find an Existing Value page
- 4. Enter SetID: STATE
- 5. Enter Account: GL account number, or
- 6. Enter **Description**: GL account description
- 7. Select the Include History checkbox
- 8. Click Search

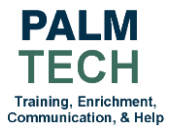

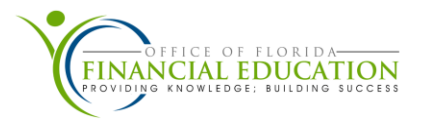

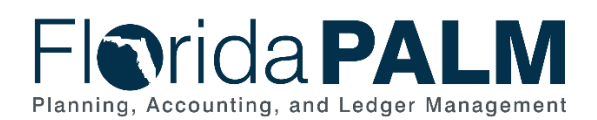

#### Department of Financial Services Inactivate GL Account in Florida PALM Job Aid

| $\leftarrow$   $\odot$                             | $\heartsuit$                                                                                                    |                                                                                                    |                                                    |                                 |                      |                               |           | Qs  | earch in Menu |
|----------------------------------------------------|----------------------------------------------------------------------------------------------------|----------------------------------------------------------------------------------------------------|----------------------------------------------------|---------------------------------|----------------------|-------------------------------|-----------|-----|---------------|
| Account                                            |                                                                                                    |                                                                                                    |                                                    |                                 |                      |                               |           |     |               |
| Find an E<br>V Search C<br>Enter any info          | Find an Existing Value                                                                                                    |                                                                                                    |                                                    |                                 |                      |                               |           |     |               |
| Recent<br>Search                                   | Choose from                                                                                                    | recent searches                                                                                                    |                                                    | • / 🗖                           | Saved C<br>Searches  | hoose from save               | d searche | s 🗸 |               |
|                                                    | *SetID<br>Account<br>Description<br>Account Type                                                                                     | statistical     statistical       begins with     ccoo       begins with     1100       begins with     1100       begins with     statistical       begins with     statistical       begins with     statistica | rE<br>001<br>0000 LEG CC<br>clude History<br>Clear | Q<br>Q<br>SUB A<br>Q<br>Correct | History<br>ve Search |                               |           |     |               |
| <ul> <li>✓ Search R</li> <li>1 rows - 5</li> </ul> | ✓ Search Results<br>1 rows - SetID "STATE" Account "CC0001"           K         < 1-1 of 1 ▼         > >I         I         View All |                                                                                                    |                                                    |                                 |                      |                               |           |     |               |
| SetID                                              | Account                                                                                                    | Description                                                                                                    | Account<br>Type                                    | Control<br>Flag                 | Book<br>Code         | Balance<br>Sheet<br>Indicator |           |     |               |
| STATE                                              | CC0001                                                                                                    | 1100000 LEG CC<br>SUB ACCT                                                                                                    | A                                                  | Y                               | (blank)              | (blank)                       | >         |     |               |

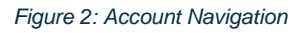

# Add New Effective Date

1. In the Search results section, click on the Account

|        |               | Show fewer options     Case Sensitive | Include Vistoria | - Come          | History                    |                               |           |  |
|--------|---------------|---------------------------------------|------------------|-----------------|----------------------------|-------------------------------|-----------|--|
|        |               | Search                                | Clear            | ) Conec         | ave Search                 |                               |           |  |
| Search | Results       |                                       |                  |                 |                            |                               |           |  |
| rows - | SetID "STATE" | Account "CC0001"                      |                  |                 | t.t.eft w                  | 5 51 1                        | Mater All |  |
| setiD  | SetID "STATE" | Account "CC0001" Description          | Account<br>Type  | Control<br>Flag | 1-1 of 1 V<br>Book<br>Code | Balance<br>Sheet<br>Indicator | View All  |  |

Figure 3: Account Search Results Navigation

- 2. On the **Account** tab, under the Effective Date, click the **(+)** button to add a new **Effective Date**
- 3. Click **Correct History** to add a new effective date (activity that will show in history).

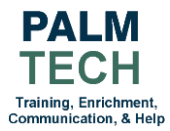

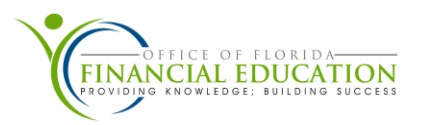

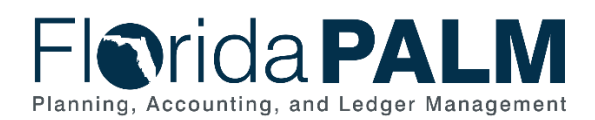

## **Department of Financial Services** Inactivate GL Account in Florida PALM Job Aid

| Account Map to Alternate                           | Account                    |                         |                            |                                       |           |
|----------------------------------------------------|----------------------------|-------------------------|----------------------------|---------------------------------------|-----------|
| SetID                                              | STATE                      | Acco                    | unt CC0001                 |                                       |           |
| fective Date                                       |                            |                         |                            | Q I  < < 1 of 1 v > >                 | View      |
| *Effective Date 0                                  | 1/01/1901                  | *Statu                  | s Active                   | Attributes Long Description           | +         |
| *Short Description                                 | 013<br>Statistical Account | UO                      | Budgetary Only             | Communent Condoi Overnae              |           |
| Monetary Account Type A<br>Balance Sheet Indicator | Asset                      | ✓<br>Book Cod           | e Allow Book Code Override |                                       |           |
| *VAT Account Flag                                  | Non-VAT Related            | Physical Natur          | e                          | • VAT Default                         |           |
| Edit Record                                        | Q                          | Edit Fiel               | d Q                        | L Wit Dolauk                          |           |
| Prompt Table                                       | Q                          | Description of OpenIter | n                          |                                       |           |
| Reconcile Tolerance                                |                            | Reconcile Currenc       | y Q                        |                                       |           |
| Performance Measurement                            | General Ledger Account     |                         | Performance Measuremer     | nt Acct OABM Account                  |           |
| ave Return to Search                               | Notify                     |                         | Add                        | t Update/Display Include History Corr | rect Hist |

Figure 4: Account Tab Navigation-Effective Date

- Input the new New Effective Date which is the Inactivation Date provided by Treasury
   Update Status from Active to Inactive
- 6. Click Save

| $\leftarrow$   $\odot$ $\heartsuit$ |                         |                         |                          | Q. Search in Menu                              |  |  |  |
|-------------------------------------|-------------------------|-------------------------|--------------------------|------------------------------------------------|--|--|--|
| Account                             |                         |                         |                          |                                                |  |  |  |
| Account Map to Altern               | ate Account             |                         |                          |                                                |  |  |  |
| SetIE                               | ) STATE                 | Account                 | t CC0001                 |                                                |  |  |  |
| Effective Date                      |                         |                         |                          | Q   K < 1 of 2 V > H   View All                |  |  |  |
| *Effective Date                     | 10/07/2024              | *Status                 | Inactive V               | Attributes Long Description + -                |  |  |  |
| *Description                        | 1100000 LEG CC SUB ACCT |                         | Control Account          | Commitment Control Override                    |  |  |  |
| *Short Description                  | 9013                    |                         | Budgetary Only           |                                                |  |  |  |
|                                     | Statistical Account     | UOM                     |                          |                                                |  |  |  |
| Monetary Account Type               | Asset 🗸                 | Book Code               |                          |                                                |  |  |  |
| Balance Sheet Indicator             | ~                       |                         | Allow Book Code Override |                                                |  |  |  |
| *VAT Account Flag                   | Non-VAT Related         | Physical Nature         | ~                        |                                                |  |  |  |
|                                     | OpenItem Account        |                         | Reconcile on Base Amount | VAT Default                                    |  |  |  |
| Edit Record                         | Q                       | Edit Field              | Q                        |                                                |  |  |  |
| Prompt Table                        | Q                       | Description of OpenItem |                          |                                                |  |  |  |
| Reconcile Tolerance                 |                         | Reconcile Currency      | Q                        |                                                |  |  |  |
| Performance Measurement             |                         |                         |                          |                                                |  |  |  |
|                                     | General Ledger Account  |                         | Performance Measuremen   | t Acct 🛛 ABM Account                           |  |  |  |
| Save Return to Search               | Notify                  |                         | Add                      | Update/Display Include History Correct History |  |  |  |
| Account   Map to Alternate Accou    | int                     |                         |                          |                                                |  |  |  |

Figure 5: Account Tab Navigation (Inactivation)

# Still have questions?

Please contact the Florida PALM Solution Center via the **Customer Portal**.

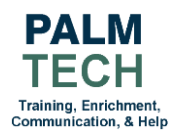

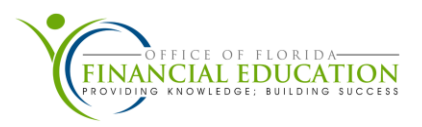